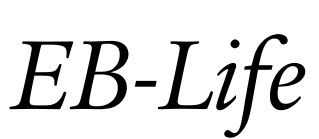

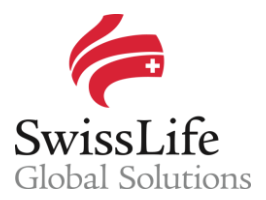

SWISS LIFE NETWORK PLATFORM FOR YOUR INFORMATION AND OUR COLLABORATION

# Registering and following up on opportunities (quotes)

## Login to EB-Life

Connect on <u>https://www.swisslifecorporateclients.com</u> (Google Chrome recommended) and login with your Email, your Password and the Activation Code sent by sms.

- → If you do not have access to *EB-Life*, please fill in the form on <u>http://www.swisslife-global.com/online-services/EB-Life/EB-Life-request.html</u>.
- → If your access is denied or if you face login problems, please contact us via <u>employeebenefits@swisslife.com</u>.

### Finding multinational company

In order to register a new opportunity (quote) for a multinational company existing in your local market, please search for the respective multinational company.

• On the Dashboard page, press the <Search> button on the top right corner. Enter the name of a multinational company in the search field and press <Enter>.

| EB-Life User • <   | Daahboard                |                      |                                |
|--------------------|--------------------------|----------------------|--------------------------------|
| B Dashboard        | Mz Buijness Dominer      |                      |                                |
| Companies          |                          |                      |                                |
| Brokers            | New Opportunities        | Quotes Submitted     | Production                     |
| Opportunities      | 37<br>Valued CHF 1 M     | 16<br>Valued CHF 2 M | 7 Projects<br>Valued CHF 279 K |
| 🖪 Portfolio        |                          |                      |                                |
| Gommunication      | Add See All              | Add See All          | Add • See All Sales History    |
| Sales Appointments | Total Manuali Analasia   |                      |                                |
| 11 Products        | I otal network Analytics |                      |                                |

Choose the company name out of the suggestions and you will end on the profile of the corresponding multinational company where you can see among other information at a glance all the existing contracts in force as well as already registered opportunity (quotes).

#### Registering a new opportunity (quote)

• Click on <Add New Opportunity> to register a new opportunity.

| EB-Life User • •   | Companies > Company's name                                                                      |                  |  |
|--------------------|-------------------------------------------------------------------------------------------------|------------------|--|
| Dashboard          | 🛓 Download Fact Sheet 🔹 View Subsidiaries 🖪 Add New Opportunity 📴 Add New Contract 💐 Contact RM |                  |  |
| Companies          |                                                                                                 |                  |  |
| 🗈 Brokers          | Number Number Name Level                                                                        |                  |  |
| Opportunities      | Total Employees Insured Lives Thereof Pooled Global Mandate Parent Support                      |                  |  |
| Portfolio          |                                                                                                 |                  |  |
| Communication >    | Opportunities 2 Add New Opportunity Show All Contracts Add New Contract Show All                | 1111             |  |
| Sales Appointments |                                                                                                 |                  |  |
| Products           |                                                                                                 | Companyia and    |  |
|                    | International Pooling Agreement Appointments                                                    | Line of business |  |
|                    | Loss Carry Forward Period C June 2017 >                                                         |                  |  |

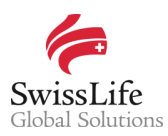

In the form, please fill information in all the mandatory fields.

- In the <Subsidiary Name> field, select an entry from the dropdown-list. If you don't find the subsidiary name in this list, please select any subsidiary from the dropdown-list and then specify the correct subsidiary name in the <Write your message> section at the bottom of the screen ④.
- In the <Project Number> field, please describe the benefit, i.e. life or medical. This field is not mandatory.

|          | EB-Life User 🔹 <   | Companies > Company's name | > Opportunities > New Project      |
|----------|--------------------|----------------------------|------------------------------------|
| 5        | Dashboard          | Subsidiary Name*           |                                    |
| <u>ش</u> | Companies          | <u> </u>                   | _                                  |
| ŧ        | Brokers            | S Project Number*          |                                    |
| 1        | Opportunities      |                            |                                    |
| e<br>Pi  | Portfolio          | Currency<br>EUR            | Benefits                           |
|          | Communication      |                            | Accidental death and dismemberment |
|          | Sales Appointments | Single Premium *           | Critical illness                   |
| **       | Products           | Disability pensions        | Disability pensions                |
|          |                    | Annual Premium *           | Endowment insurance                |
|          |                    |                            | Lump sum death                     |
|          |                    | Insured Lives "            | Lump sum disability                |
|          |                    |                            | Medical                            |
|          |                    | Broker Name                | Not yet defined                    |
|          |                    | Effective Date *           | Old age pensions                   |
|          |                    |                            | Orphans' pensions                  |
|          |                    | Renewal Date *             | Short term disability              |
|          |                    |                            | Waiver of premium                  |
|          |                    |                            | Widow/er's pensions                |
|          |                    |                            |                                    |
|          |                    |                            |                                    |
|          |                    | Write your message 0/100   | 10                                 |
|          |                    | ⇔ Upload File              |                                    |

For the rest of the fields kindly note that all the information **is mandatory** and at least one benefit must be flagged from the options. If you don't know the exact numbers or information, please provide a rough estimation or assumption.

For the <Broker Name> field, please select one from the dropdown-list or leave it blank.

Please feel free to add any additional information in the message section which might be of added value (e.g. quotation already issued).

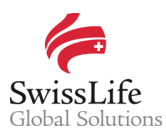

#### Submitting the request to Swiss Life

G Click on <Create> to submit the opportunity (quote) to Swiss Life.

Please note that the <Create> button only becomes active after all mandatory fields have been populated and a message has been registered in the message-box.

#### Following up on existing opportunities and quotes

To let Swiss Life know or to ask about developments of an already registered opportunity or quote, search for the respective multinational company as described above. Instead of registering a new opportunity, please click on the respective existing one in the <Opportunities> section of the multinational company's profile.

Click on the <Edit> button, do any necessary adjustments and enter a message. Swiss Life will be notified after clicking the <Update> button.

| <ul> <li>Zedit</li> <li>Request Pooling Illustration</li> </ul> |                                                 |  |  |  |  |
|-----------------------------------------------------------------|-------------------------------------------------|--|--|--|--|
| Subsidiary                                                      |                                                 |  |  |  |  |
| Company's name                                                  |                                                 |  |  |  |  |
| Parent: Company's name                                          |                                                 |  |  |  |  |
| Project Number                                                  | Benefits                                        |  |  |  |  |
| Life & Accident                                                 | $\checkmark$ Accidental death and dismemberment |  |  |  |  |
| Currency                                                        | 🗸 Lump sum death                                |  |  |  |  |
| CNY                                                             |                                                 |  |  |  |  |

#### Important notice

Privacy and confidentiality of all your data is guaranteed. All of your information submitted via *EB-Life* cannot be viewed by any other Network Partner than you. Any of your local contracts, quotations and opportunities and its related information can only be seen by you.